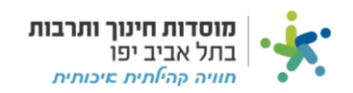

## בקשת החזר:

## בחר בלשונית CRM, לחצו על "הגשת בקשת החזר" ועל "חדש" בצד שמאל:

| ⊘                                                   |               | מוסדות חינון 🔆 | ך ותרבות ב   | תל אביב יפו   |                |                       |               | <u></u>    | ĝ                   | חברת מוסדות חינוך ח           | רבות ושיקום ש     | כונות בת"א →                  |
|-----------------------------------------------------|---------------|----------------|--------------|---------------|----------------|-----------------------|---------------|------------|---------------------|-------------------------------|-------------------|-------------------------------|
| הכנסות פיזיקל                                       | ۲             | הגשת בקשת הח   | וזר          |               |                |                       |               |            |                     | <u>•</u>                      | Y C :             | ד חדש +                       |
| הכנסות מרכזים                                       | <             | נרשמה ע"י      | *            | מ תאריך הבקשו | 1              | עד תאריך הו<br>נייע ד | בקשה          | 10 <b></b> | <b>ר משימה</b><br>ס |                               |                   |                               |
| דוחות 🗰                                             | <             | סטטוס          | _            | מספר משימה    |                | UD                    | C             |            |                     |                               |                   |                               |
| BI דוח 🖿                                            | <             |                |              |               |                |                       |               |            |                     |                               |                   |                               |
|                                                     | ~             |                |              |               |                |                       |               |            |                     |                               | כמות ו            | שומות: 101 ויותר              |
| בקשה להעברת תקציב                                   |               |                | נושא         | נרשמה<br>ע"י  | תאריך<br>הבקשה | קוד<br>משימה          | תאור<br>משימה | סטטוס      | מספר<br>משימה       | מרכז/תוכנית                   | שם<br>הלקוח       | מהות<br>הבקשה                 |
| הזמנת כרטיסיות                                      |               |                | בקשת<br>החזר | AdelS         | 21/12/21       | 010                   | בקשת החזר     | מבוטלת     | 1,619               | לילינבלום 7- בוטיק<br>לעברית  | ז'ודובה<br>לנקה   | החזר עבור<br>קורס שלא<br>בוצע |
| פוניוות אז כת קופה ק.<br>תלונות לקוח ספק            |               |                | בקשת<br>החזר | OlgaS         | 09/01/22       | 010                   | בקשת החזר     | בוצעה      | 10,004              | מרכז הכוון לגיל<br>השלישי     | איריס<br>מנדלוביץ | ביטול<br>השתתפות<br>בסדנא     |
|                                                     |               |                | בקשת<br>החזר | AdelS         | 10/01/22       | 010                   | בקשת החזר     | צ'ק נמסר   | 703                 | מורשת השימור -<br>בית ליבלינג | לוני כהן בעמ      | זיכוי עבור חיוב<br>יתר        |
| אישור מנכ*לית 🎞                                     | <             |                | בקשת<br>החזר | AdelS         | 18/01/22       | 010                   | בקשת החזר     | בוצעה      | 1,626               | לילינבלום 7- בוטיק<br>לעברית  | רבקה שיין         | החזר חלקי                     |
| אישור מ.אגף תפעול 🎞<br>Powered By Priority Software | <b>с</b><br>Р |                | בקשת         | softapi       | 20/01/22       | 010                   | בקשת החזר     | טיוטה      | 1,857               | מנהלה                         | ורה               | בדיקה                         |

## מלאו את כל השדות המסומנים באדום:

| א חברת מוסדות חינוך תרבות ושיקום שכונות בת"א |                                     | ותרבות בתל אביב יפו | מוסדות חינוך                             | * 🔇               |             |
|----------------------------------------------|-------------------------------------|---------------------|------------------------------------------|-------------------|-------------|
| ביטול סיוס < 2 / 101 >                       | הגשת בקשת החזר                      |                     | חזור                                     | → <b></b>         |             |
| I                                            |                                     | תקציר הבקשה         | ראשי                                     | רכש               | בחרו את קוד |
|                                              |                                     |                     | מספר משימה<br><b>10004</b>               | חשבוניות -<br>מטה | המשימה      |
|                                              |                                     |                     |                                          | חשבוניות          | מהרשימה     |
| נושא<br>בקשת החזר                            | תאור משימה<br>בקשת החזר             | × .                 | קוד משימה<br>010                         |                   |             |
|                                              |                                     |                     | תאריך הבקשה *<br>09/01/22                |                   | הזינו את    |
| D1010/7000 710                               | חבות בברוווב                        |                     | ייים בלבום                               | אישורי מנהלים     | התאריך של   |
| ₹ <u>3800</u>                                | בויזות הבקסה<br>ביטול השתתפות בסדנא |                     | איריס מנדלוביץ                           | הכנסות קהילה      | היום        |
|                                              |                                     | שלישי               | <b>מרכז/תוכנית</b><br>מרכז הכוון לגיל הי | הכנסות פיזיקל     |             |
|                                              | נרשמה ע"י *                         |                     | * סטטס                                   | הכנסות מרכזים     | בחרו בסטטוס |
| -                                            | ▼ OlgaS                             | *                   |                                          |                   | "טיוטא"     |
|                                              |                                     | נספטים              |                                          | דוחות             |             |
|                                              |                                     |                     |                                          |                   |             |

לחצו על לשונית "תקציר הבקשה" ופרטו את הבקשה שלכם:  $^{ig \mid}$ 

|               | ע 2023 סביבת בדיקות יולי ער 2023 ע | 은 🗘 🍰 מוסדות חינוך ותרבות בתל אביב יפו                 | * 🔇                  |
|---------------|------------------------------------|--------------------------------------------------------|----------------------|
|               |                                    | - חזור                                                 | → <b></b>            |
|               |                                    | ראשי תקציר הבקשה                                       |                      |
| לאחר          |                                    | $I  \text{IT} \lor \bullet \lor \equiv \lor C \square$ | B - חשבוניות<br>מנוה |
| שסיימתם       |                                    | לד משהו                                                | пол<br>пол           |
| העבירו לסטטוס |                                    |                                                        | חשבוניות             |
| "לאישור מנהל" |                                    |                                                        | פיי<br>קופה קטנה     |
| לחצו "סיוח"   |                                    |                                                        | :::                  |
|               |                                    |                                                        | אישורי מנהלים        |
|               |                                    |                                                        | הכנסות קהילה         |
|               |                                    |                                                        | :::                  |
| ]             |                                    |                                                        | הכנסות פיזיקל        |

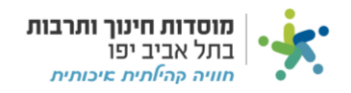